# Thingsboard ESP32 project

Ziel dieses Projekts ist es, Temperatur- und Feuchtigkeitsmesswerte, die von an einen ESP32 angeschlossenen Sensoren erfasst werden, an die Online-Plattform Thingsboard zu senden.

## Anschließen der Sensoren an den ESP

## Schaltkreis

Zur Herstellung der Schaltung werden folgende Komponenten benötigt:

- ♦ ESP32
- SEN-DHT22 Humidity Sensor
- DS18B20 Temperature Sensor
- 4.7 kΩ resistor
- Jumper wires
- Breadboard

Verbinden Sie die Komponenten wie in der Abbildung gezeigt:

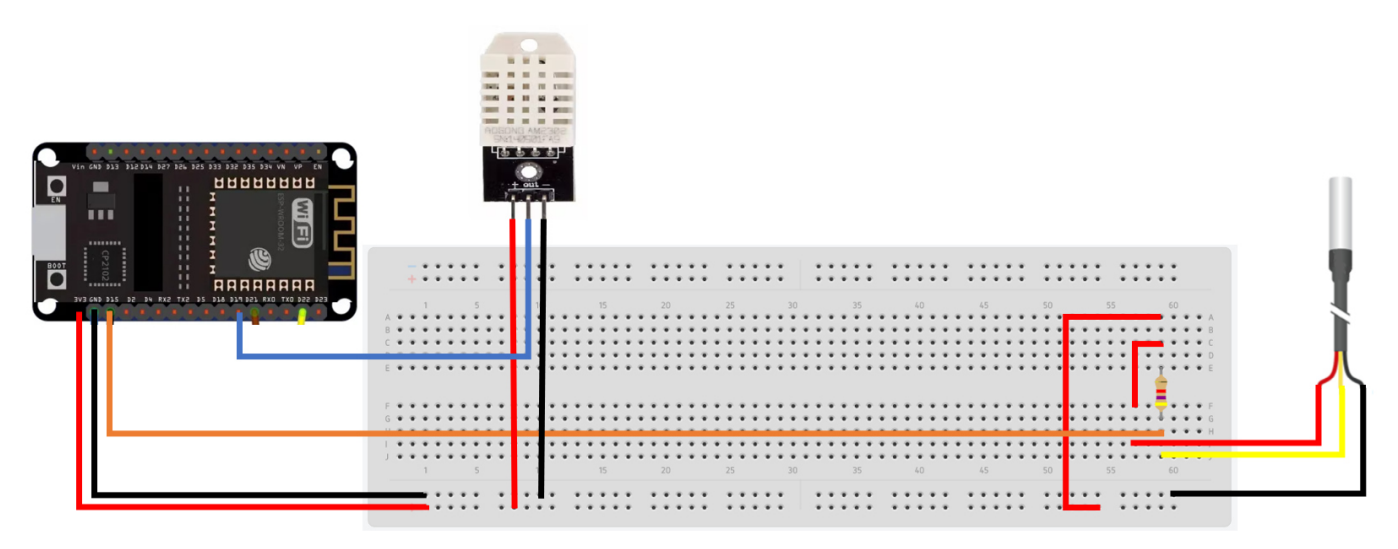

## Arduino Code

Erstellen Sie eine neue Arduino-Skizze und fügen Sie den folgenden Code ein:

#include <OneWire.h>
#include <Wire.h>
#include <config.h>
//-----Temperature sensor-----#include <DallasTemperature.h>

```
const int SENSOR_PIN = 15; // Arduino pin connected to DS18B20 sensor's DQ pin
OneWire oneWire(SENSOR PIN);
                              // setup a oneWire instance
DallasTemperature tempSensor(&oneWire); //pass oneWire to DallasTemperature library
float tempCelsius;
                    // temperature in Celsius
float temperature = 0;
//----
                          ----Humidity Sensor--
#include <DHT.h>
#define DHTPIN 19
#define DHTTYPE DHT22 // DHT 22 (AM2302)
DHT dht(DHTPIN, DHTTYPE); //// Initialize DHT sensor for normal 16mhz Arduino
float humidity = 0;
void setup()
{
 Serial.begin(115200);
 dht.begin();
}
void loop()
{
 humidity = dht.readHumidity();
 temperature = readTemperature();
 Serial.print("Temperature(Celsius):");
 Serial.print(temperature); Serial.print(", Humidity:"); Serial.println(humidity);
 delay(1000);
}
float readTemperature()
{
 //add your code here to get the temperature from your temperature sensor
 tempSensor.requestTemperatures(); // send the command to get temperatures
 tempCelsius = tempSensor.getTempCByIndex(0); // read temperature in Celsius
 return tempCelsius;
}
```

Fügen Sie die erforderlichen Bibliotheken hinzu, indem Sie auf Extras > Bibliotheken verwalten klicken, dann "Dallas Temperature" in die Suchleiste eingeben und dann auf "Installieren" klicken. Fügen Sie auf dieselbe Weise die DHT-Sensorbibliothek und alle anderen fehlenden Bibliotheken hinzu.

#### sketch\_jan31c | Arduino 1.8.19

| File Edit Sketch To                                                                                                    | tols Help                                                                                                    |                                                        |                        |
|----------------------------------------------------------------------------------------------------|----------------------------------------------------------------------------------------------------|--------------------------------------------------------|------------------------|
| sketch_an31c                                                                                                    | Auto Format<br>Archive Skatch<br>Fix Encoding & Reload<br>Manage Libraries<br>Serial Monitor<br>Serial Plotter                                                                                                    | Ctrl+T<br>Ctrl+Shift+I<br>Ctrl+Shift+M<br>Ctrl+Shift+L |                        |
| #include <c< td=""><td>WiFi101 / WiFiNINA Firmware Updater</td><td></td><td></td></c<>                                                                                                    | WiFi101 / WiFiNINA Firmware Updater                                                                                                    |                                                        |                        |
| //<br>finclude <d<br>const int S<br/>GomMire one<br/>DallasTempe<br/>float tempC<br/>float tempC<br/>float tempC<br/>float tempe<br/>//<br/>#include <d<br>#define DMT<br/>#define DMT<br/>#define DMT<br/>#define DMT<br/>Float humid</d<br></d<br> | Board: "ESP32 Dev Module"<br>Upload Speed: "921600"<br>CPU Frequency: "240MHz (WIFi/BT)"<br>Rish Frequency: "80MHz"<br>Flash Mode: "QIO"<br>Rish Size: "4MB (32Mb)"<br>Partition Scheme: "Default 4MB with spiffs (1.2MB APP/1.5MB SPIFFS)"<br>Core Debug Levet: "None"<br>PSRAM: "Disabled"<br>Arduino Runs On: "Core 1"<br>Events Run On: "Core 1"<br>Events Run On: "Core 1"<br>Port<br>Get Board Info |                                                        | DQ pi<br>ture<br>duino |
| void setup(                                                                                                    | Programmer<br>Bum Bootloader                                                                                                    | 3                                                      | •                      |
| (                                                                                                    |                                                                                                    |                                                        |                        |

| Library Manager                                                                                                    | ×                        |
|----------------------------------------------------------------------------------------------------|--------------------------|
| Type All V Topic All V dallastemperature                                                                                                    |                          |
| DallasTemperature         by Miles Burton Version 3.9.0 INSTALLED         Arduino Library for Dallas Temperature ICs Supports D518820, D518520, D51822, D51820         More info         Select version v                 | ^                        |
| DS18820Events<br>by Ihar Yakimush<br>Arduino temperature changed events for DS18820 and other DallasTemperature compatible sensors Arduino ter<br>for DS18820 and other DallasTemperature compatible sensors<br>More info | mperature changed events |
|                                                                                                    |                          |
|                                                                                                    |                          |
|                                                                                                    | Close                    |

| 0 1                  | ibrary Manager                                                                                                  |                                                      |                                                                                                    |      |
|----------------------|----------------------------------------------------------------------------------------------------|------------------------------------------------------|----------------------------------------------------------------------------------------------------|------|
| Гуре                 | All V Topic                                                                                                    | All ~                                                | dht22                                                                                                |      |
| by<br>Ar<br>M        | T sensor library<br>Adafruit Version 1.4.4 I<br>duino library for DHT11,<br>are info<br>elect version V Install | NSTALLED<br>DHT22, etc Temp &                        | Humidity Sensors Arduino library for DHT11, DHT22, etc Temp & Humidity Sensors                       |      |
| by<br>Ar<br>ne<br>M  | T sensor library for ESPx<br>beegee_tokyo<br>duino ESP library for DH<br>gative temperature probi<br>re info    | <b>T11, DHT22, etc Tem</b><br>em (credits @helijunky | <b>p &amp; Humidity Sensors</b> Optimized libray to match ESP32 requirements. Last changes: Fix<br>) |      |
| by<br>Ar<br>M        | T118266<br>AMD16<br>duino library for DHT11,<br>re info                                                         | DHT22, etc Temp &                                    | Humidity Sensors Arduino library for DHT11, DHT22, etc Temp & Humidity Sensors                       |      |
| dh<br>by<br>Ar<br>Mo | 11esp8266<br>Adish0016<br>duino library for DHT11,                                                              | DHT22, etc Temp &                                    | Humidity Sensors Arduino library for DHT11, DHT22, etc Temp & Humidity Sensors                       |      |
|                      |                                                                                                    |                                                      |                                                                                                    | Clos |

Nachdem Sie den Code hinzugefügt haben, schließen Sie den ESP32 an, laden Sie den Code hoch und öffnen Sie dann den seriellen Monitor.

| sketch_jan31c   Arduino 1.8.19              |                                                                       |                  |
|---------------------------------------------|-----------------------------------------------------------------------|------------------|
| File Edit Sketch Tools Help                 | File Edit Sketch Tools Help                                           |                  |
| 🕑 🔶 🛅 🔛 Upload                              |                                                                       | Serial Monitor 👂 |
| sketch_jan31c §                             | sketch_jan31c §                                                       |                  |
| <pre>#include <onewire.h></onewire.h></pre> | <pre>#include <onewire.h></onewire.h></pre>                           | ^                |
| <pre>#include <wire.h></wire.h></pre>       | <pre>#include <wire.h> #include <config h=""></config></wire.h></pre> |                  |
| <pre>#include <config.h></config.h></pre>   | Finerate Contraging                                                   |                  |
| //                                          | //                                                                    |                  |

Stellen Sie die Baudrate des seriellen Monitors auf 115200 ein und dann sollte der serielle Monitor die Sensorwerte ausdrucken.

| COM4                                                       | -     |         | $\times$ |
|------------------------------------------------------------|-------|---------|----------|
|                                                            |       |         | Send     |
| nalaslasi a sambaranaralasrandal umuraralianis             |       |         | ~        |
| 23:56:41.251 -> Temperature(Celsius):22.56, Humidity:55.40 |       |         |          |
| 23:56:42.939 -> Temperature(Celsius):22.56, Humidity:55.30 |       |         |          |
| 23:56:44.626 -> Temperature(Celsius):22.56, Humidity:55.30 |       |         |          |
| 23:56:46.313 -> Temperature(Celsius):22.56, Humidity:55.30 |       |         |          |
| 23:56:48.000 -> Temperature(Celsius):22.56, Humidity:55.30 |       |         |          |
| 23:56:49.734 -> Temperature(Celsius):22.56, Humidity:55.30 |       |         |          |
| 23:56:51.423 -> Temperature(Celsius):22.56, Humidity:55.30 |       |         |          |
| 23:56:53.110 -> Temperature(Celsius):22.56, Humidity:55.30 |       |         |          |
| 23:56:54.768 -> Temperature(Celsius):22.56, Humidity:55.30 |       |         |          |
| 23:56:56.455 -> Temperature(Celsius):22.56, Humidity:55.30 |       |         |          |
| 23:56:58.142 -> Temperature(Celsius):22.56, Humidity:55.30 |       |         |          |
| 23:56:59.830 -> Temperature(Celsius):22.56, Humidity:55.30 |       |         |          |
|                                                            |       |         | ¥        |
| <                                                          |       |         | >        |
| Autoscroll 🖉 Show timestamp 115200 ba                      | w but | Clear o | output   |

## ESP mit Thingsboard verbinden

## Arduino Code

Erstellen Sie eine neue Arduino-Skizze und fügen Sie den folgenden Code ein:

```
#include <OneWire.h> #include <Wire.h> #include <config.h>
//-----Temperature Sensor-----
#include <DallasTemperature.h>
const int SENSOR_PIN = 15; // Arduino pin connected to DS18B20 sensor's DQ pin
OneWire oneWire(SENSOR_PIN); // setup a oneWire instance
DallasTemperature tempSensor(&oneWire); //pass oneWire to DallasTemperature library
float tempCelsius; // temperature in Celsius
float temperature=0;
//-----Humidity Sensor-----
#include <DHT.h>
#define DHTPIN 19
#define DHTTYPE DHT22 // DHT 22 (AM2302)
DHT dht(DHTPIN, DHTTYPE); // Initialize DHT sensor for normal 16mhz Arduino
float humidity=0;
//-----ThingsBoard-----
#include "ThingsBoard.h"
#include <Arduino.h>
#if defined(ESP32)
```

```
#include <WiFi.h>
#elif defined(ESP8266) #include <ESP8266WiFi.h>
#endif
#define WIFI AP
                            "YOUR WIFI AP"
#define WIFI PASSWORD
                            "YOUR WIFI PASSWORD"
#define TOKEN
                            "YOUR ACCESS TOKEN"
#define THINGSBOARD SERVER
                           "demo.thingsboard.io"
// Baud rate for debug serial
#define SERIAL_DEBUG_BAUD
                            115200
// Initialize ThingsBoard client
WiFiClient espClient;
// Initialize ThingsBoard instance
ThingsBoard tb(espClient);
// the Wifi radio's status
int status = WL_IDLE_STATUS;
void setup() {
  Serial.begin(115200);
  dht.begin();
  //ThingsBoard
 WiFi.begin(WIFI_AP, WIFI_PASSWORD); InitWiFi();
}
void loop() {
 thingsboard_setup(); send_data(); delay(2000);
}
void thingsboard setup() {
  if (WiFi.status() != WL_CONNECTED) {
    reconnect();
  }
  if (!tb.connected()) {
    // Connect to the ThingsBoard
    Serial.print("Connecting to: ");
    Serial.print(THINGSBOARD_SERVER);
    Serial.print(" with token ");
    Serial.println(TOKEN);
    if (!tb.connect(THINGSBOARD_SERVER, TOKEN)) {
```

```
Serial.println("Failed to connect"); return;
   } }
}
void InitWiFi() {
  Serial.println("Connecting to AP ..."); // attempt to connect to WiFi network
 WiFi.begin(WIFI AP, WIFI PASSWORD);
 while (WiFi.status() != WL_CONNECTED) {
   delay(500); Serial.print(".");
  }
 Serial.println("Connected to AP"); }
void reconnect() {
 // Loop until we're reconnected status = WiFi.status();
 if ( status != WL_CONNECTED) {
   WiFi.begin(WIFI_AP, WIFI_PASSWORD);
   while (WiFi.status() != WL_CONNECTED) {
     delay(500); Serial.print(".");
   }
   Serial.println("Connected to AP"); }
}
void send data() {
  //temperature
 temperature = readTemperature(); // read your temperature sensor to execute
temperature compensation
 humidity=dht.readHumidity();
 Serial.print("Temperature:");
 Serial.print(temperature);
 Serial.print(", Humidity:"); Serial.println(humidity);
 tb.sendTelemetryFloat("Temperature", temperature);
 tb.sendTelemetryFloat("Humidity", humidity); tb.loop();
}
```

```
float readTemperature()
{
    //add your code here to get the temperature from your temperature sensor
    tempSensor.requestTemperatures(); // send the command to get
    temperatures
    tempCelsius = tempSensor.getTempCByIndex(0); // read temperature in Celsius
    return tempCelsius;
}
```

Fügen Sie die Thingsboard-Bibliothek hinzu, indem Sie auf Extras > Bibliotheken verwalten klicken, dann "thingsboard" in die Suchleiste eingeben und die Bibliothek installieren. Fügen Sie auf dieselbeWeise alle anderen fehlenden Bibliotheken hinzu.

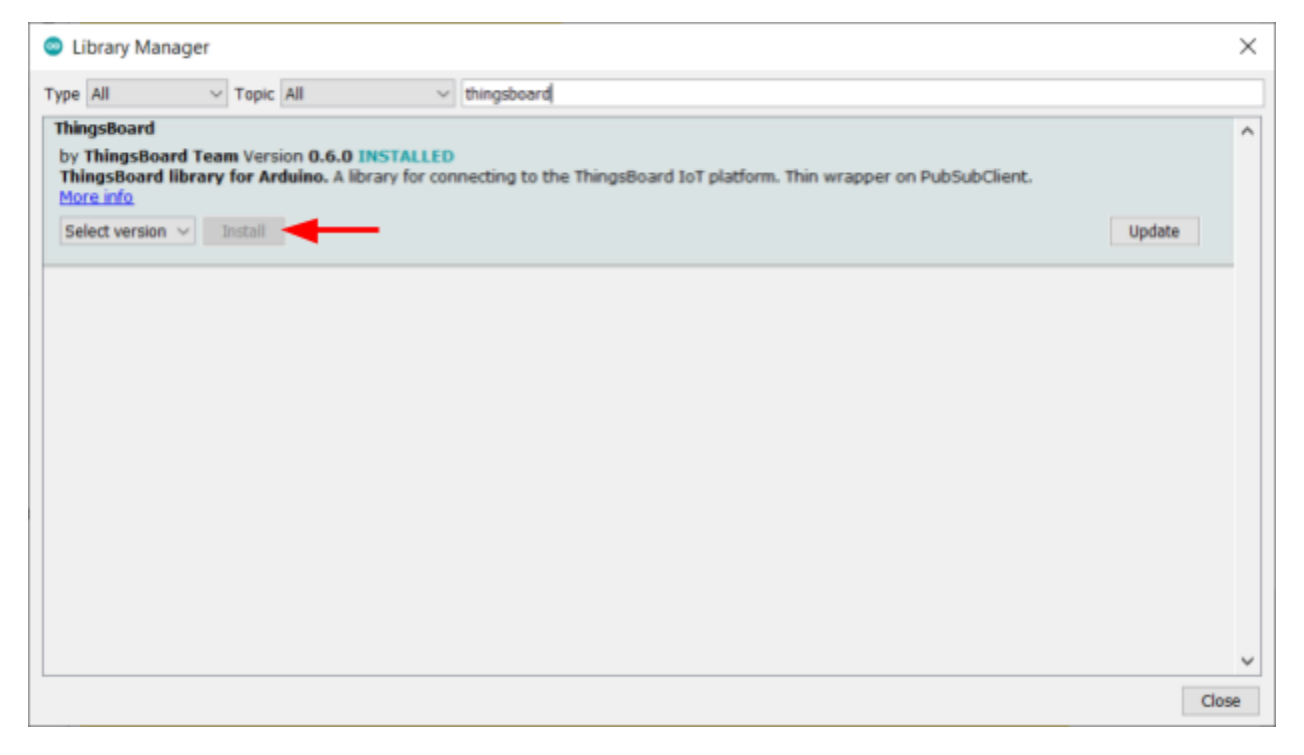

Ersetzen Sie die Werte für WIFI\_AP und WIFI\_PASSWORD durch den Namen und das Passwort des WLAN-Netzwerks. Dadurch kann der ESP32 eine Verbindung zum Internet herstellen.

| ThingsBoard            |
|------------------------|
|                        |
|                        |
|                        |
|                        |
|                        |
|                        |
|                        |
| "DESKTOP-SB2AKHS 4577" |
| "password"             |
|                        |

### Thingsboard einrichten

Besuchen Sie https://demo.thingsboard.io/login und erstellen Sie ein Konto. Klicken Sie nach der Anmeldung auf Geräte und wählen Sie dann Gerät hinzufügen. Name the device ESP32 and click add.

| 👰 ThingsBoard   | Gi Devices                                                       |              | C2 🔮 Monish Buresh<br>Tenant administrator |
|-----------------|------------------------------------------------------------------|--------------|--------------------------------------------|
| 🟫 Home          | Device profile                                                   |              |                                            |
| C-> Bule chains | Devices All ×                                                    |              | + C Q                                      |
| J1_ Oustomers   | Created time 🛊 Name Device profile Label Curboner                | Public Is go | Annes .                                    |
| Assets          | 902341-31 91-92-58 (Davring Burl 2 (Davring Burl 2)              |              | 208498                                     |
| 🖬 Devices 🚽     | C accountraces one-provident one-provident                       | 0 0          |                                            |
| 📩 Profiles 🗸 🗸  | 2023-01-31 21:32:58 Charging Port 1 Charging port Demo Customer  |              | < 8 8 4 9 8                                |
| OTA updates     | 2023-01-31 21:32:58 Air Quality Sensor Air Quality Sensor     T1 |              | < 0 0 % 0 #                                |

| Add new device                                |                               | ? ×                    |
|-----------------------------------------------|-------------------------------|------------------------|
| 1 Device details                              | Credentials<br>Optional       | 3 Customer<br>Optional |
| Name *<br>ESP32                               |                               |                        |
| Label                                         |                               |                        |
| Select existing device profile                | Device profile *<br>default × |                        |
| <ul> <li>Create new device profile</li> </ul> |                               |                        |
| Is gateway                                    |                               |                        |
| Description                                   |                               | h                      |
|                                               |                               | Next: Credentals       |
|                                               |                               | Cancel Add             |

Machen Sie das Gerät öffentlich, indem Sie auf "Gerät öffentlich machen" klicken.

| Devices   | Device profile<br>All | ×     |                |       |          |        |            |         | +   | С | Q  |
|-----------|-----------------------|-------|----------------|-------|----------|--------|------------|---------|-----|---|----|
| Created 8 | me 🕁                  | Name  | Device profile | Label | Custamer | Public | is gateway | 1       |     |   |    |
| 2023-01-  | 31 21:43:42           | ESP32 | default        |       |          |        |            | < 8 8 4 | - 9 |   | i. |

Der ESP32 benötigt ein "Zugriffstoken", um mit Thingsboard zu arbeiten. Um das Token zu erhalten, klicken Sie auf "Anmeldeinformationen verwalten" und kopieren Sie das Zugriffstoken. Fügen Sie dieses Zugriffstoken als Wert für TOKEN in den Arduino-Code ein.

| □ Created time ↓ Name Device profile Label Customer Public Is gateway   □ 2023-01-31 21.43.42 ESP32 default Public Image: Control of the temperature of temperature of t |
|----------------------------------------------------------------------------------------------------|
| 2023401-31 21:43.42 ESP32 default     Device Credentials     Credentials type   Access token   Access token   UUXQPCDXSbT4AUfQXA8F                                                                                                    |
| Device Credentials X Credentials type Access token Access token UUXQPCDXSbT4AUfQXA8F                                                                                                    |
| Credentials type<br>Access token *<br>Access token *<br>UUXQPCDXSbT4AUfQXA8F                                                                                                    |
| Access token * Access token * UUXQPCDXSbT4AUfQXA8F                                                                                                    |
| Access token * uuXQPCDXSbT4AUfQXA8F                                                                                                    |
| uuXQPCDXSbT4AUfQXA8F                                                                                                    |
|                                                                                                    |
|                                                                                                    |
|                                                                                                    |
| Cancel Save                                                                                                    |
| //ThingsBoard                                                                                                    |
| #include "ThingsBoard.h"                                                                                                    |
| <pre>#include <arduino.h> #if defined(FSP22)</arduino.h></pre>                                                                                                    |
| <pre>#include <wifi.h></wifi.h></pre>                                                                                                    |
| <pre>#elif defined(ESP8266)</pre>                                                                                                    |
| <pre>#include <esp8266wifi.h></esp8266wifi.h></pre>                                                                                                    |
| #endif                                                                                                    |
| #define WIFI_AP "DESKTOP-SB2AKHS 4577"                                                                                                    |
| #define WIFI_PASSWORD "password"                                                                                                    |
| #define TOKEN "aDDnMUIEeJIN902XZJQC"                                                                                                    |
| // Baud rate for debug serial                                                                                                    |

Schließen Sie das ESP an und laden Sie den Code hoch. Das ESP überträgt nun jede Sekunde die Sensorwerte an Thingsboard.

### Erstellen des Dashboards

Im Dashboard kann Thingsboard die vom ESP empfangenen Messwerte anzeigen. Um ein neues Dashboard zu erstellen, klicken Sie auf Dashboards, dann auf das Plus-Symbol und wählen Sie "Neues Dashboard erstellen".

| T Home                | *  |                                                                                                    |        |             |
|-----------------------|----|----------------------------------------------------------------------------------------------------|--------|-------------|
| (-) Bule chains       | 11 | Dashboards                                                                                                    |        | + C Q       |
| 21 Customers          |    |                                                                                                    |        | <b>7</b>    |
| Assets                |    | Created time   Title Assigned to customers                                                                                                    | Public |             |
| (a) Devices           |    | 2023-01-31 21:32:55 Charging Port (For Mobile App) Device Claiming Customer, Demo Customer                                                                                                    |        | 土 < < 8 / 正 |
| 🖆 Profiles 🗸 🗸        | ۰. | 2023-01-01 21:32:54 EV Charging Stations Demo Gustomer                                                                                                    |        | 1 < 5 8 2 1 |
| OTA updates           |    | 2023-01-31 21 32 54 Air Quality Sensor (For Mobile App) Device Claiming Customer, Demo Quatomer                                                                                                    |        | 1 < 5 8 / 1 |
| Entity Views          |    | <ul> <li>Electronic and an and an analysis of the second data and a second data and a second data</li></ul> | -      |             |
| 📑 Edge instances      |    | 2023-01-01 21:32:54 Indoor Air Quality Demo Customer                                                                                                    |        | 土くへ自と正      |
| 👚 Edge management 🗸 🗸 |    | 2023-01-31 21:32-54 Sensors Device Claiming Customer, Demo Customer                                                                                                    |        | 土く下自と正      |
| 1 Widgets Library     |    | 2023-01-31 21:32-54 Device claiming                                                                                                    |        | オイトロノエ      |
| 📑 Dashboards 🛛 ┥      | -  |                                                                                                    | -      |             |
| () Version control    |    | 2023-01-31 21:32:54 Temperature Sensor (For Mobile App) Device Claiming Customer, Demo Customer                                                                                                    |        | ± < < 8 / 1 |

Legen Sie den Titel auf "ESP Dashboard" fest und klicken Sie auf "Hinzufügen". Machen Sie das Dashboard öffentlich, indem Sie auf das Symbol klicken und dann auf ESP-Dashboard klicken, um es zu öffnen.

| Dashboards          |               |                       |        |          | _ |    | + | C | , Q |
|---------------------|---------------|-----------------------|--------|----------|---|----|---|---|-----|
| Created time 🕹      | Title         | Assigned to customers | Public | ,        | L |    |   |   | - i |
| 2023-02-01 01:32:50 | ESP Dashboard |                       |        | <u>+</u> | < | ۰. | ė | / | н.  |

Das Dashboard muss mit dem Gerät verknüpft sein, das wir im vorherigen Abschnitt hinzugefügt haben. Wechseln Sie dazu in den Bearbeitungsmodus, indem Sie auf das Symbol unten rechts klicken.

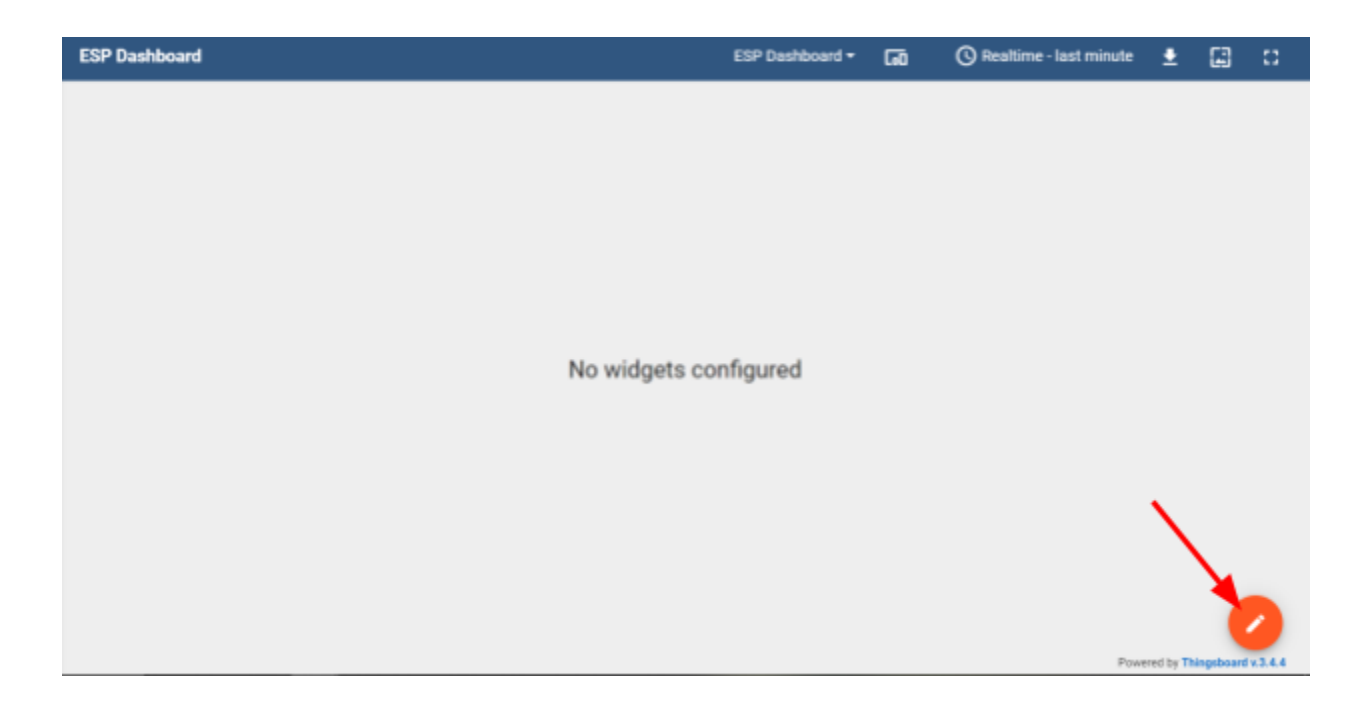

Klicken Sie dann auf "Entitätsaliase" und befolgen Sie die Schritte in den folgenden Bildern.

| * =           | ¢              | G | Ŧ | C Realtime - last minute | <b>±</b>   | Ð          | :: |
|---------------|----------------|---|---|--------------------------|------------|------------|----|
| ESP Dashboard |                | Î |   |                          |            |            |    |
|               |                |   |   |                          |            |            |    |
|               | Add new widget |   |   |                          |            |            |    |
|               |                |   |   |                          |            |            |    |
|               |                |   |   | +<br>Pot                 | vered by T | hingsboard | ×  |

| * =      |                |               |                                 | ٥   | 60   | Ŧ | C Realtime - last minute | <u>*</u> | Ð | :: |
|----------|----------------|---------------|---------------------------------|-----|------|---|--------------------------|----------|---|----|
| ESP Dash | board          |               |                                 |     |      |   |                          |          |   |    |
|          |                |               |                                 |     |      |   |                          |          |   |    |
|          | Total Inc.     |               |                                 | -   |      |   |                          |          |   |    |
|          | Entity aliases |               |                                 |     | ×    |   |                          |          |   |    |
|          | Alias name     | Entity filter | Resolve as<br>multiple entities |     |      |   |                          |          |   |    |
|          | Add allas      |               | Can                             | cel | Save |   |                          |          |   |    |
|          | 1              |               |                                 |     |      | 1 |                          |          |   |    |
|          |                |               |                                 |     |      |   |                          |          |   |    |
|          |                |               |                                 |     |      |   |                          |          |   |    |

Geben Sie die folgenden Details ein, klicken Sie auf "Hinzufügen" und dann auf

| ESP Dashboard |                                                       |                              |  |
|---------------|-------------------------------------------------------|------------------------------|--|
|               | Add alias                                             | ×                            |  |
| Entity alias  | Alias name *<br>esp<br>Filter type *<br>Single entity | Resolve as multiple entities |  |
| Add alias     | Type* Device* Device ESP32                            | × xel Save                   |  |
|               | _                                                     | Cancel Add                   |  |

Um empfangene Daten anzuzeigen, müssen wir Widgets verwenden. Klicken Sie dazu auf Neues Widget hinzufügen > Karten > Einfache Karte.

|                                                                                                    | ۰                                                                                                    | 😡 \Xi 🕓 Realtim                                                                                                    | e-last minute 👲 🕤 🛟                                                                                                    |
|----------------------------------------------------------------------------------------------------|----------------------------------------------------------------------------------------------------|----------------------------------------------------------------------------------------------------|----------------------------------------------------------------------------------------------------|
| ← Cards: select                                                                                                    | widget                                                                                                    |                                                                                                    | Q <del>,</del>                                                                                                    |
| ™<br>-8 °C                                                                                                    | Simple card<br>Latest values<br>Designed to display single value of<br>the selected attribute or timeseries<br>data. Widget styles are<br>constructionable | VALUE TITLE<br>2.44 units.                                                                                                    | HTML Value Card<br>Latest values<br>Displays configurable HTML with<br>ability to inject values from the<br>selected datasource. For example,<br>disclaw sende or multine attribute                                                                                                    |
| Time Hanidty Tenper                                                                                                   | Timeseries table                                                                                                    | value beschpoon text                                                                                                    | HTML Card<br>Static widget                                                                                                    |
| 10.4815         39.3         46.4           10.4814         41.2         52           10.4813         64.5         37 | Displays time series data for one<br>or more entities. Data for each<br>entity is displayed in a separate<br>tab.                                          | HTML code<br>here                                                                                                    | Useful to inject custom HTML<br>code. Designed to display static<br>information only.                                                                                                    |
| Function                                                                                                    | Attributes card<br>Latest values                                                                                                    |                                                                                                    |                                                                                                    |
|                                                                                                    | Cards: select                                                                                                    | Cards: select widget          Temp       B       Cards: Select widget         B       B       Cards: Select widget         Simple card       Latest values         Designed to display single value of the selected attribute or timeseries data. Widget styles are customizable.       Designed to display single value of the selected attribute or timeseries data. Widget styles are customizable.         Imm       Number of the selected attribute or timeseries data. Widget styles are customizable.         Imm       Number of the selected attribute or timeseries data. Widget styles are customizable.         Imm       Number of the selected attribute or timeseries data for one or more is displayed in a separate tab.         Imm       Singlesys time series data for one or more is displayed in a separate tab.         Imm       Singlesys time series data for one or more is displayed in a separate tab.         Imm       Singlesys time series data for one or more is displayed in a separate tab.         Imm       Singlesys time series data for one or more is displayed in a separate tab.         Imm       Singlesys time series data for one or more latest values         Imm       Singlesys time series data for one or more latest values         Singlesys one or more latest values       Singlesys one or more latest values | <ul> <li>Cards: select widget</li> <li>Cards: select widget</li> <li>Simple card<br/>Latest values</li> <li>Designed to display single value of<br/>the selected attribute or timeseries<br/>data. Widget styles are<br/>customizable.</li> <li>VALUE TITLE</li> <li>2.44 Units.<br/>Value description text</li> <li>Timeseries table</li> <li>Time series</li> <li>Displays time series data for one<br/>or more entities. Data for each<br/>erate entities. Data for each<br/>to data use.</li> <li>Function</li> <li>Random -19.21</li> <li>Attributes card<br/>Displays one or more latest values</li> </ul> |

Geben Sie die folgenden Details ein, um die Messwerte des Temperatursensors anzuzeigen, und klicken Sie auf "Hinzufügen".

| Data                        | a                                  | Settings              | Advanced | Actions                                  |           |   |
|-----------------------------|------------------------------------|-----------------------|----------|------------------------------------------|-----------|---|
| Datasor<br>Maximum          | urces<br>n 1 datasource is a       | allowed.              |          |                                          | ^         |   |
|                             | Туре                               | Parameters            |          |                                          |           |   |
|                             |                                    | Entity alias *<br>esp | ×        | = 🔵 🚧 Temperature: Tempera               | ature 🧨 🗙 |   |
| <b>=</b> 1.                 | Entity                             | ▼                     | +L       | atest data key                           | ×         |   |
|                             |                                    | Filter                | Ma       | ximum 1 timeseries/attribute is allowed. |           |   |
| Data se                     | ettings                            |                       |          |                                          | ^         | 1 |
| Special s                   | ymbol to show nex                  | ct to value           | N<br>2   | umber of digits after floating point     | \$        |   |
| Data se<br>Special sy<br>°C | <b>ttings</b><br>ymbol to show nex | rt to value           | Ni<br>2  | umber of digits after floating point     |           | ~ |

Befolgen Sie in ähnlicher Weise die vorherigen Schritte, um eine Karte für den Luftfeuchtigkeitswert hinzuzufügen.

| STitle *   | Add Wid            | get: Sim                        | ple card                  |          |                                                                            | ?      | ×   | altime - last m |
|------------|--------------------|---------------------------------|---------------------------|----------|----------------------------------------------------------------------------|--------|-----|-----------------|
| ESF        | Data               | a                               | Settings                  | Advanced | Actions                                                                    |        | ĺ   |                 |
| Те         | Datasou<br>Maximum | u <b>rces</b><br>n 1 datasource | is allowed.               |          |                                                                            | ^      |     |                 |
| 0          |                    | Туре                            | Parameters                |          |                                                                            |        |     |                 |
| <u>'</u> ∠ | = 1.               | Entity                          | Entity alias * esp Filter | ×        | <ul> <li>= ● ≁ Humidity: Humidity   ×</li> <li>+Latest data key</li> </ul> | ×      |     |                 |
|            |                    |                                 |                           |          | Maximum 1 timeseries/attribute is allowed.                                 |        |     |                 |
|            | Data se            | ttings                          |                           |          |                                                                            | ^      |     |                 |
|            | Special sy<br>%    | ymbol to show                   | next to value             |          | Number of digits after floating point 2                                    | \$     |     |                 |
|            |                    |                                 |                           |          |                                                                            | Cancel | Add |                 |

Jetzt sollten die Karten dieselben Sensorwerte anzeigen, die auf dem seriellen Monitor von Arduino gedruckt werden. Ein öffentlicher Link kann über das Dashboard-Menü abgerufen werden, indem Sie auf Dashboard-Details klicken. Über diesen Link können Sie von jedem mit dem Internet verbundenen Computer aus auf die Live-Sensorwerte zugreifen.

| D | ashboards           |                                |                                         |        |          |   |    | +     | C         | Q    |
|---|---------------------|--------------------------------|-----------------------------------------|--------|----------|---|----|-------|-----------|------|
|   | Created time 👃      | Title                          | Assigned to customers                   | Public |          |   |    | Death | card dete |      |
|   | 2023-02-01 01:32:50 | ESP Dashboard                  |                                         |        | <u>*</u> | < | *  | B     | 1         | н    |
|   | 2023-01-31 21:32:55 | Charging Port (For Mobile App) | Device Claiming Customer, Demo Customer |        | <u>*</u> | < | ۰. | ė     | /         | ii . |

| 1                                           | ESP Dashboard<br>Dashboard details                                                                                                    |                                                                                                    |  |  |  |  |
|---------------------------------------------|----------------------------------------------------------------------------------------------------|----------------------------------------------------------------------------------------------------|--|--|--|--|
| 🕁 Title                                     | Details Audit Logs Version control                                                                                                    | 0                                                                                                    |  |  |  |  |
| 1:32:50 ESP Dashboard                       | Open dashboard Export dashboard Make dashboard private Manage assigned customers                                                                                                    | 1                                                                                                    |  |  |  |  |
| 1:32:55 Charging Port (For Mobile App)      | Delete dashboard                                                                                                    |                                                                                                    |  |  |  |  |
| 1:32:54 EV Charging Stations                | Copy dashboard id                                                                                                    | 11                                                                                                    |  |  |  |  |
| 1:32:54 Air Quality Sensor (For Mobile App) | 0 0 0 0                                                                                                    | ΨI                                                                                                    |  |  |  |  |
| 1:32:54 Indoor Air Quality                  | Patheclink<br>https://demo.thingsboard.io/dashboard/f57da750-a1c7-11ed-b62c-7d8052ad39cf?publicid=a726a9eO-e                                                                                                    |                                                                                                    |  |  |  |  |
| 1:32:54 Sensors                             | Trie<br>COD Deckberred                                                                                                    |                                                                                                    |  |  |  |  |
| 1:32:54 Device claiming                     | ESP Uasnooard                                                                                                    |                                                                                                    |  |  |  |  |
| 1:32:54 Temperature Sensor (For Mobile App  | Description                                                                                                    | 4                                                                                                    |  |  |  |  |
|                                             | Image: state state | B     ESP Dashboard<br>Dashboard details       Tile     Details       Details     Audit Logs     Version control       Ditage     Open dashboard     Make dashboard private     Manage assigned customers       Ditage     Copen dashboard     Make dashboard private     Manage assigned customers       Ditage     Copen dashboard     Make dashboard private     Manage assigned customers       Ditage     Copen dashboard     Make dashboard private     Manage assigned customers       Ditage     Copen dashboard     Make dashboard private     Manage assigned customers       Ditage     Copen dashboard     Copen dashboard     Make dashboard private     Manage assigned customers       Ditage     Copen dashboard     Copen dashboard     Make dashboard     Manage assigned customers       Ditage     Copen dashboard     Copen dashboard     Copen dashboard     Manage assigned customers       Ditage     Copen dashboard     Copen dashboard     Copen dashboard     Copen dashboard/f57da750-a1c7-11ed-b62c7d052ad39cPipublicid-a726a6c8       Ditage     Ditage     Ditage     Ditage     Ditage     Ditage       Ditage     Ditage     Ditage     Ditage     Ditage       Ditage     Ditage     Ditage     Ditage       Ditage     Ditage     Ditage     Ditage |  |  |  |  |

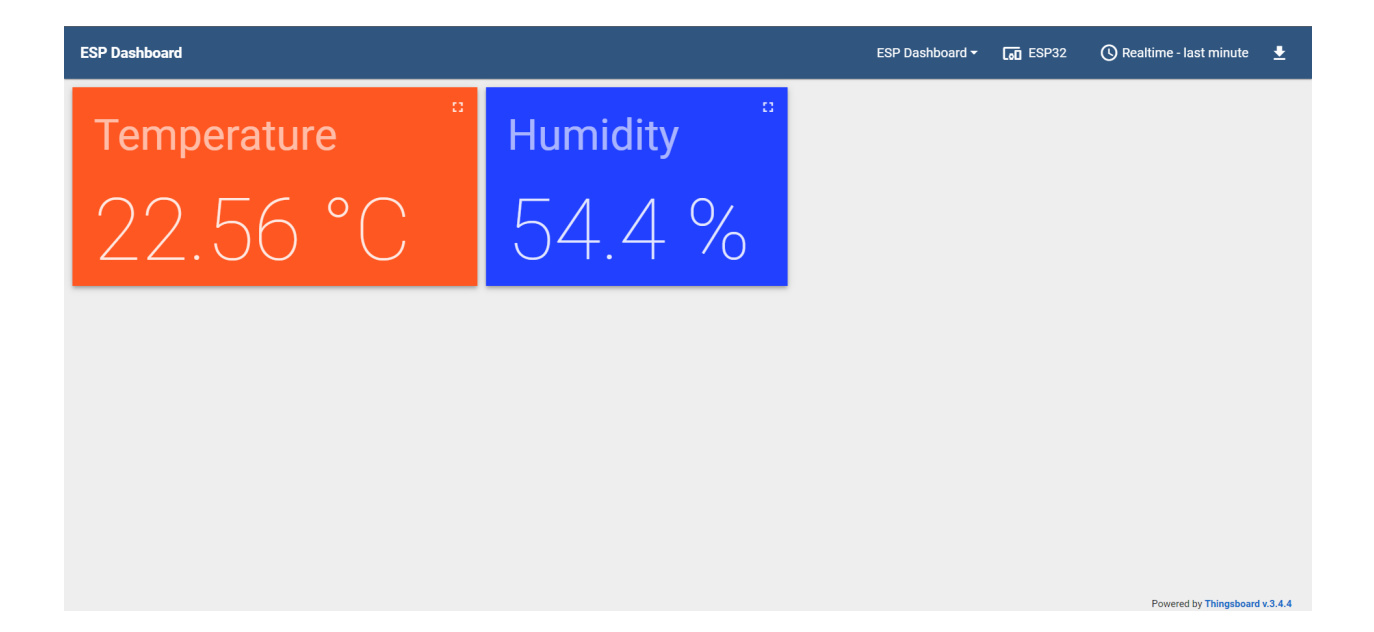